# 犬と猫との出会いの場 操作マニュアル

【ほしい方専用】

動物愛護センターのトップページにある「バナー」または「検索」にて犬と猫との出会いの場のトップ ページに入ります。

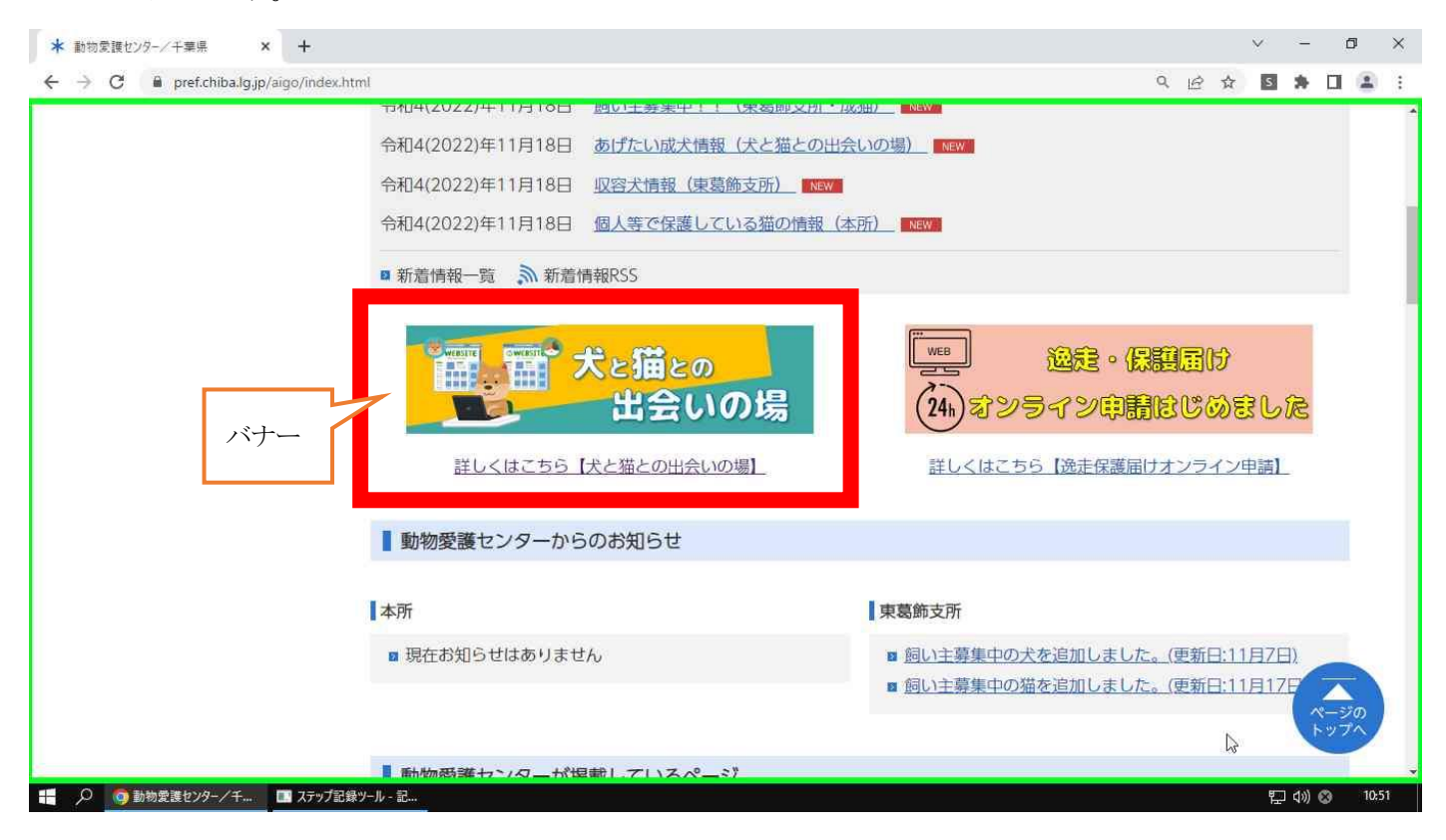

犬と猫との出会いの場のトップページに入り、「サイト利用規約」「参加資格」をご確認ください。

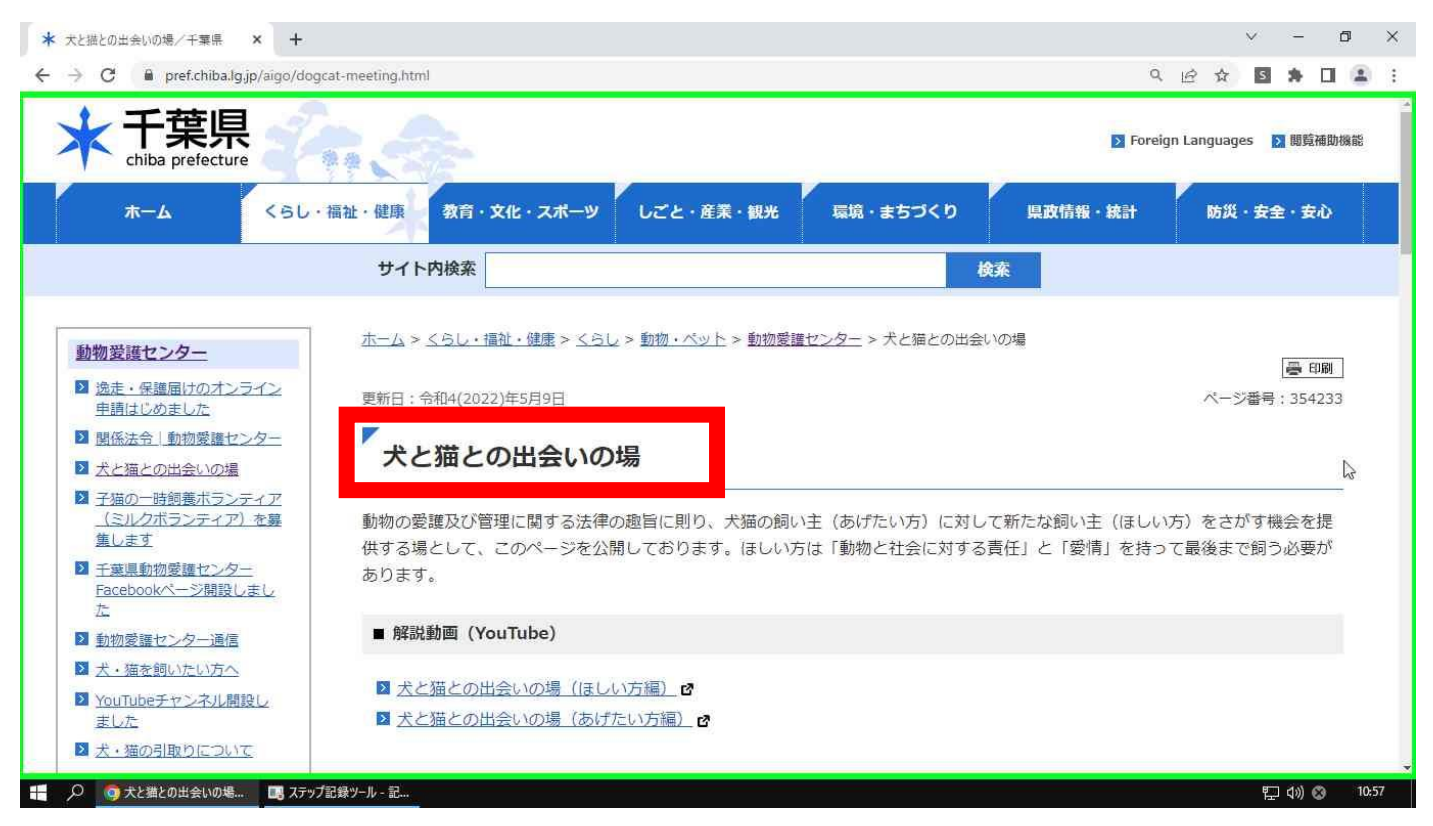

#### 「ほしい方専用ページ」をクリックします。

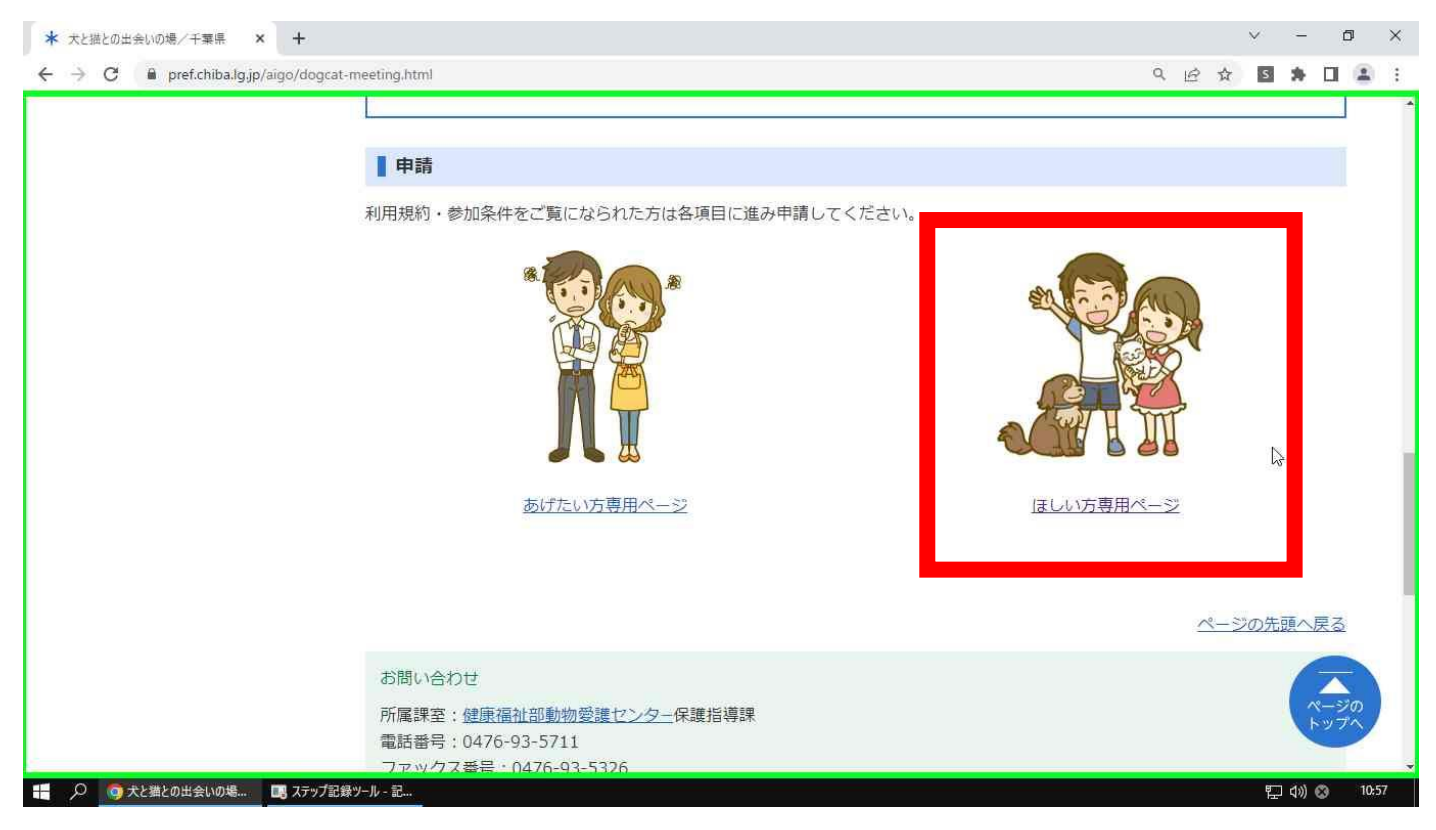

「ほしい方専用ページ」に入り、「参加資格」「必ずお読みください」「フロー」をご確認ください。

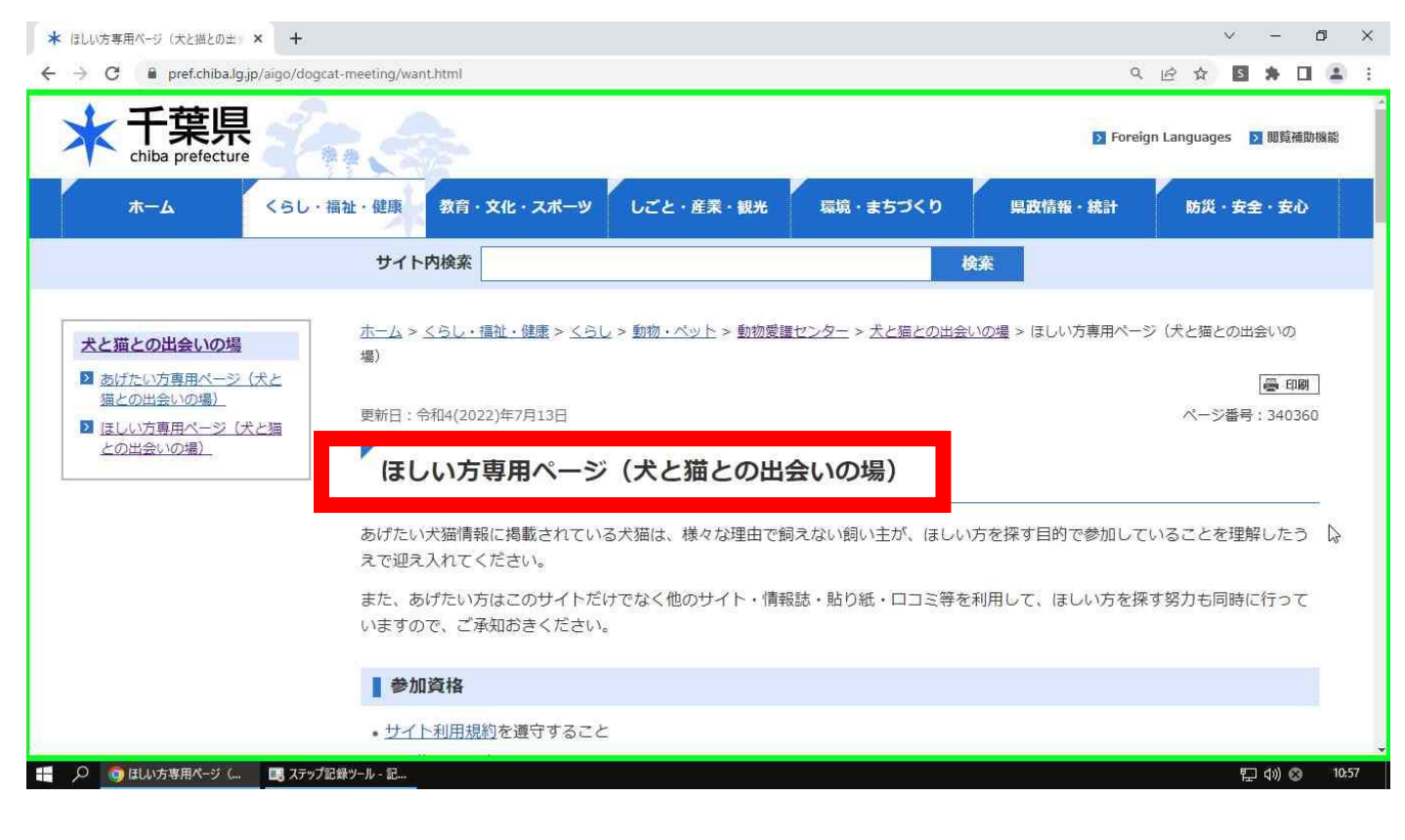

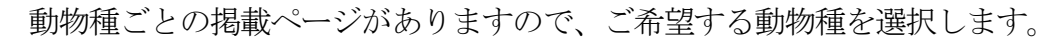

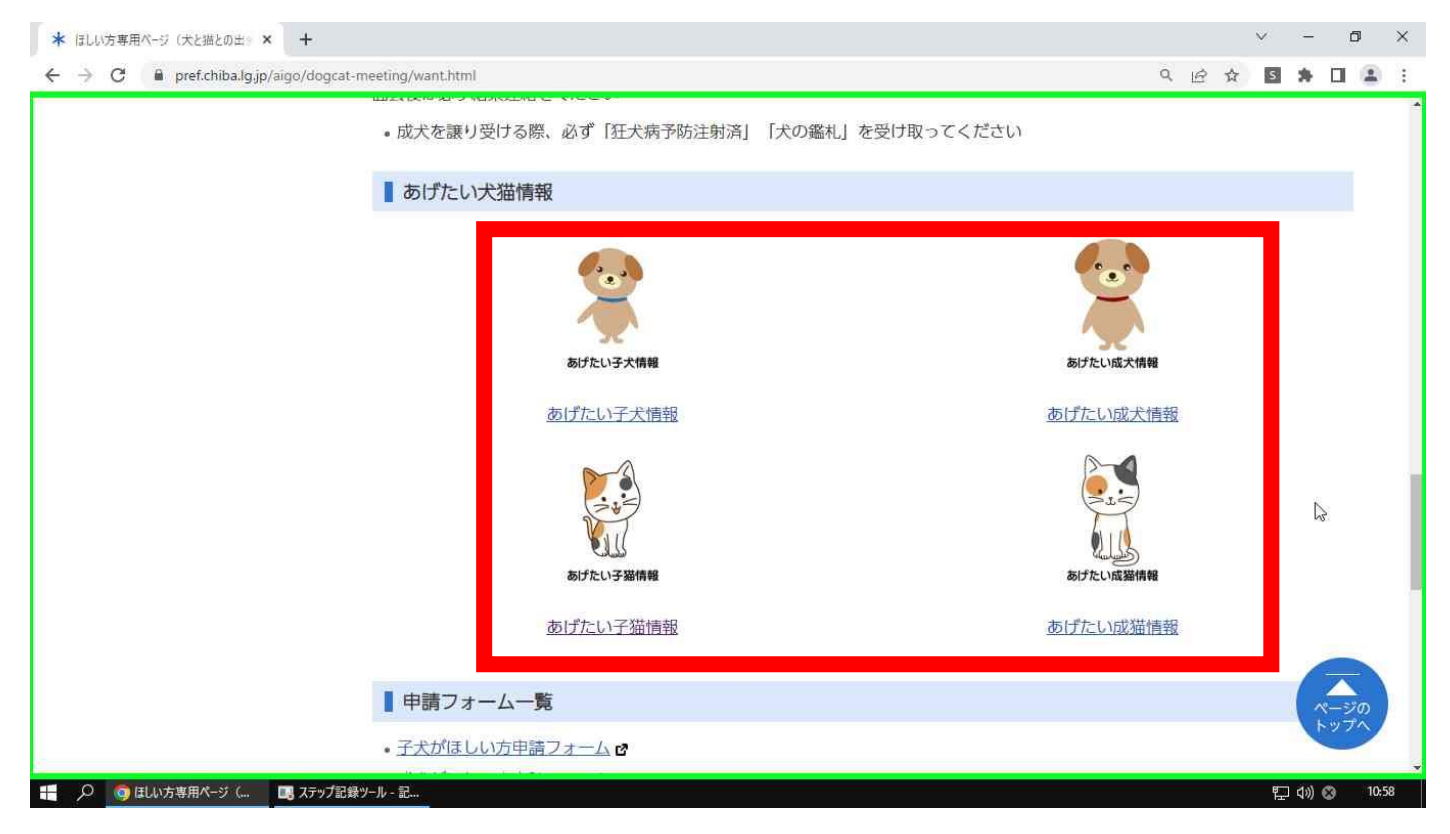

「募集中」の動物からお選びいただき、動物管理番号を控えてください。<u>※「予約有り」の動物にも申</u> 請可能ですが、順番待ちとなりとなります。最初の順番の方で譲渡が決定した場合は自動でキャンセル になりますのでご了承ください。

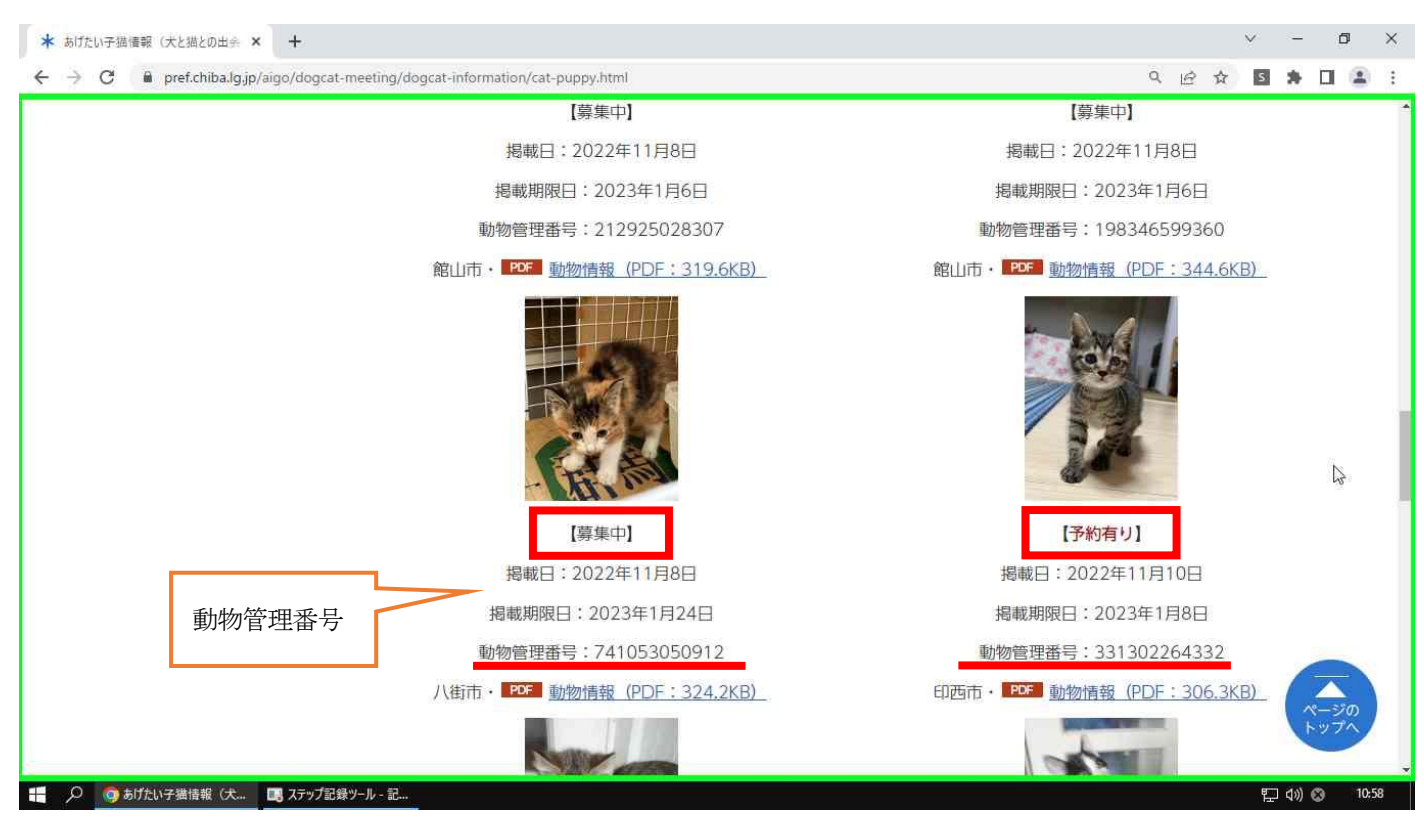

<u>「ほしい方専用ページ」に戻り</u>、ページ下部にある該当する申請フォームをクリックします。 ※動物情報掲載ページからは申請できませんのでご注意ください。

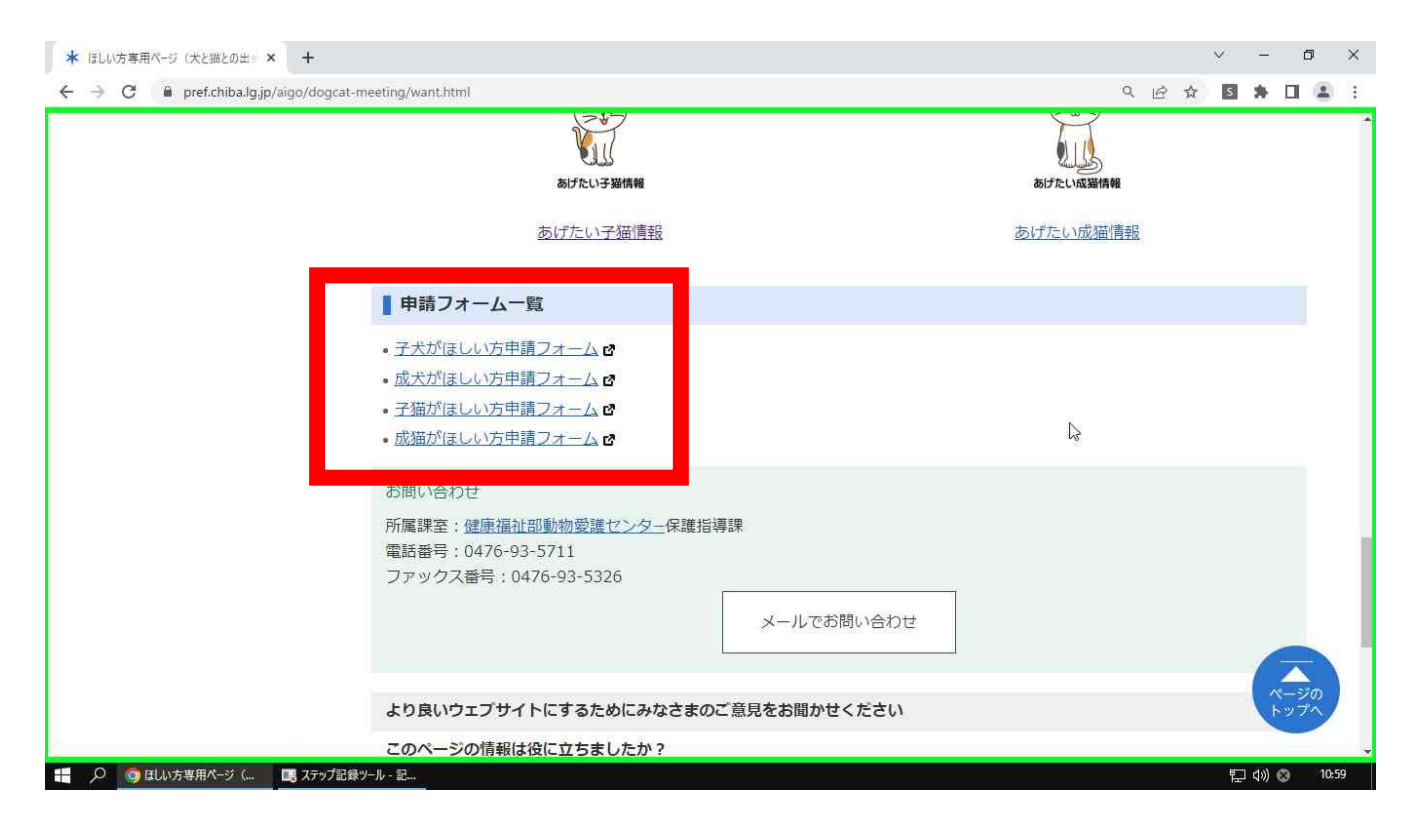

申請フォームのトップページ(ちば電子申請サービスページ)へ自動で移動します。手続き名を確認し、 「利用者登録せずに申し込む方はこちら」をクリックします。

| ●【ちば電子申請サービス】 | 利用者管理 × +                         |                                                                                                    | ~  | -       | ٥                  | ×       |
|---------------|-----------------------------------|----------------------------------------------------------------------------------------------------|----|---------|--------------------|---------|
| ← → C 🗎 s-k   | antan.jp/pref-chiba-u/profile/use | Login_initDisplay.action?nextURL=CqTLFdO4voandR8QPP6UhzQ9f2VYJzSn7Hr%2FNHcoupY8I0%2FAzf0rpMPDYU% Q 🖻 🗲 | s  | *       | 0                  | :       |
|               | 5-1166 5                          | ば電子申請サービス【千葉県】<br><sup>1077ン</sup>                                                                     |    | ſ       | Ō                  |         |
|               | <b>***</b> 申請団体選択                 |                                                                                                    |    |         | 操作時間<br>延長す        | )を<br>る |
|               | ) 手続き申込                           | > 申込内容照会 > 職責署名検証                                                                                      |    |         | 8                  |         |
|               |                                   | 手続き申込                                                                                                  |    |         | 配色を<br>変更す         | 3<br>3  |
|               | 利用者ログイン                           |                                                                                                    |    |         | AA<br>文字サイ<br>を変更す | ズる      |
|               | 手続き名                              | 子猫がほしい方申請フォーム(犬と猫との出会いの場)                                                                              |    | ſ       | ?                  |         |
|               | 受付時期                              | 2022年7月13日9時00分~                                                                                       |    |         | ~11-7              | 2       |
|               |                                   | 利用者登録せずに申し込む方はこちら >                                                                                    |    |         |                    |         |
|               | ALINE AND A THE AVAILABLE AND A   | 利用者登録される方はこちら                                                                                          |    |         |                    |         |
| - ノー 🥥 【ちば電子申 | 請サービス】                            |                                                                                                    | E. | 」(19))( | © 11:              | 31      |

#### 利用規約を読み、「同意する」ボタンをクリックします。

| <ul> <li>③ [5ば電子申請サービス]手続き申込 × +</li> <li>← → C ■ s-kantan.jp/pref-chiba-u/offer/offerList_detail.action?tempSeq=11753</li> </ul>                                                                                                    | ß | ☆ | ~<br>S | - *          | o<br>D                                                                                                    | ×<br>: 1 |
|----------------------------------------------------------------------------------------------------|---|---|--------|--------------|----------------------------------------------------------------------------------------------------|----------|
|                                                                                                    |   | _ |        | Y            | 5                                                                                                    |          |
| ちば電子申請サービス利用規約<br>利用規約<br>「ちば電子申請サービス」(以下「本サービス」といいます。)を利用されるためには、次の利用規約に同意していただくことが必要です。<br>同意することができない場合は、本サービスを利用いただけません。<br>なお、本サービスを利用された方は、利用規約に同意したものとみなされます。<br>1 目的<br>この利用規約は、本サービスを利用して千葉県、千葉県内の市町及び指定管理者に対する電子申請を行うために必要な事項を定めるもので<br>す。<br>2 用語の定義<br>(1) 電子申請<br>本サービスを利用して、申請・屈出などの行政手続差を行うこと。<br>「同意する」ボタンをクリックすることにより、この説明に同意いただけたものとみなします。<br>上記をご理解いただけましたら、同意して進んでください。 |   | * |        |              | 操作展長<br>記<br>定<br>空<br>変<br>を<br>を<br>変<br>て<br>、<br>、<br>、<br>、<br>、<br>、<br>、<br>、<br>、<br>、<br>、<br>、<br>、<br>、<br>、<br>、<br>、<br>、 |          |
|                                                                                                    |   |   | Fan    | <b>(</b> 3)) |                                                                                                    | 11:32    |

## 連絡用メールアドレスを2ヶ所入力し、完了ボタンをクリックします。<u>※入力するアドレスを間違える</u> と「申込画面のURL」が届きません。

| ●【ちば電子申請サービス                          | ]手続き申込 × +                                                                                                    |                           |   | ~   | -   | . 0        | ×                           |
|---------------------------------------|----------------------------------------------------------------------------------------------------|---------------------------|---|-----|-----|------------|-----------------------------|
| $\leftarrow \rightarrow C$ $\cong$ s- | kantan.jp/pref-chiba-u/offer/offerDetail_initDisplay.action                                                                                                    | Q,                        | ß | ☆ 8 | 3 3 |            | <b>a</b> :                  |
|                                       | 連絡がとれるメールアドレスを入力してください。<br>入力が完了いたしましたら、アドレスに申込画面のURLを記載したメールを送信します。<br>URLにアクセスし、残りの情報を入力して登録を完了させてください。<br>また、迷惑メール対策等を行っている場合には、「pref-chiba@s-kantan.com」からのメール受信が可能な設定に変更してくだ<br>上記の対策を行っても、申込画面のURLを記載したメールが返信されて来ない場合には、別のメールアドレスを使用して申込を行<br>なお、送信元のメールアドレスに返信しても問い合わせには対応できません。<br>最後に、携帯電話のメールでは、初期設定でURLリンク付きメールを拒否する設定をされている場合がございますので、その場合<br>受信が可能な設定に変更してください。<br>連絡先メールアドレスを入力してください<br>必須 | さい。<br>ってください。<br>も同様にメール | 4 |     |     | 操延の変更の大学変更 | ·<br>開す<br>ショを<br>する<br>イズる |
|                                       | 連絡先メールアドレス(確認用)を入力してください 必須                                                                                                    |                           |   |     |     | ~1         | レプ                          |
|                                       | < 説明へ戻る<br>完正する >                                                                                                    |                           |   |     |     |            |                             |

完了ボタンをクリックすると「送信完了のお知らせ」が表示されます。

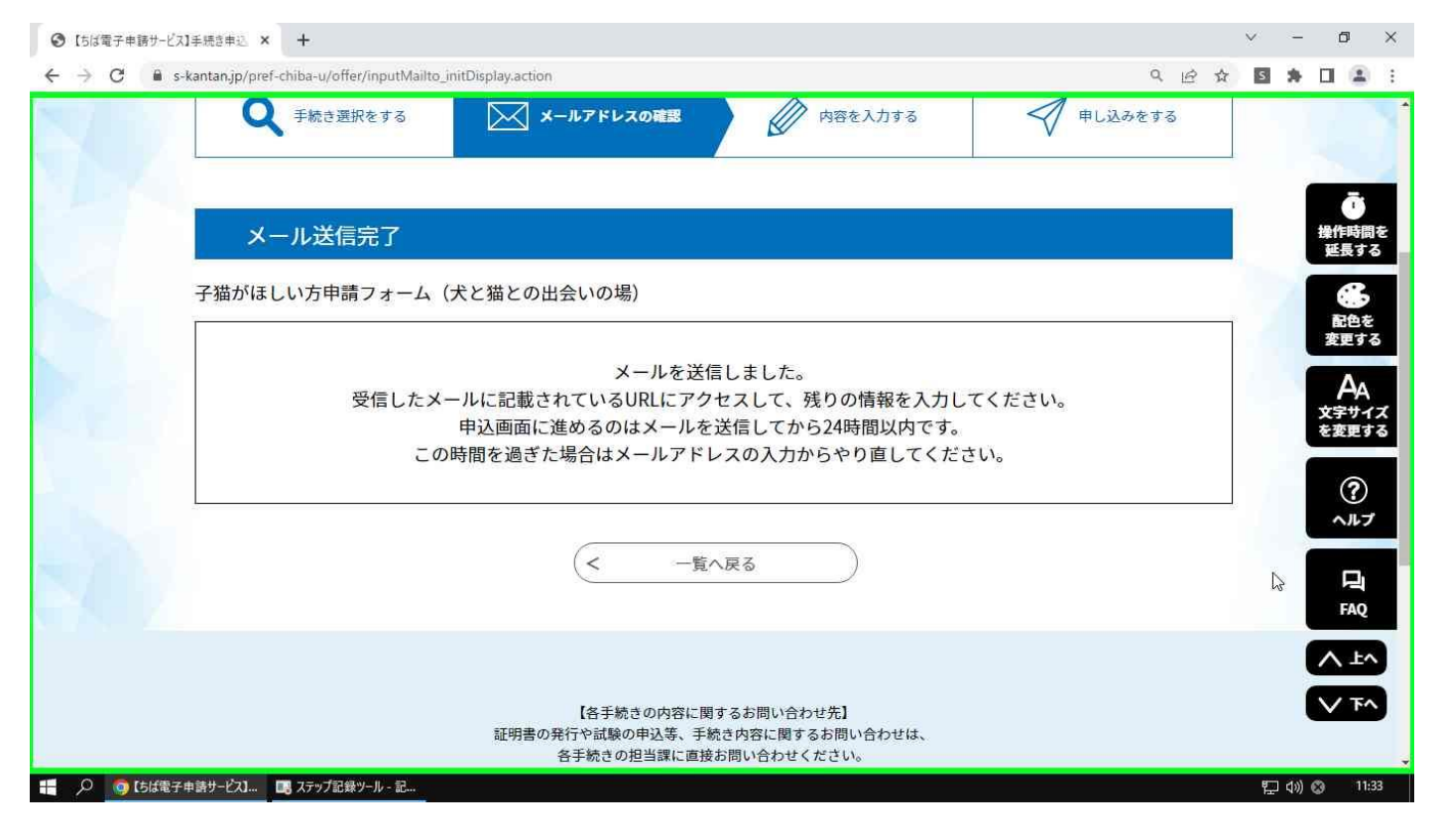

連絡用メールアドレスに届いたメールを開き、本文に記載してある URL をクリックしフォームの入力を 開始します。

| E 5 0 ↑ ♦ ÷                                                                           | <b>612</b>                                                                                        | - 6 | 5 × |     |
|---------------------------------------------------------------------------------------|---------------------------------------------------------------------------------------------------|-----|-----|-----|
| アイル メッセージ 2 実行したい作業を入力してください.                                                         |                                                                                                   |     |     |     |
|                                                                                       |                                                                                                   |     |     |     |
| よ。<br>迷惑メール · 削除 返信 全員に 転送 ■ その他 · 返信                                                 | ロッチーム92(電子・・ 元)<br>                                                                               |     |     |     |
| 削除 返信                                                                                 | タイック操作 ち 参数 タガ ち 編集 ズーム                                                                           |     |     | ^   |
| 2022/11/24 (木) 11:42<br>denshi-shinsei@s-kantan-mail.bizp<br>(ちは電子申請サービス)運絡先アドレス確認メール | lat.asp.lgwan.jp                                                                                  |     |     | 140 |
|                                                                                       |                                                                                                   |     |     |     |
| ちば電子申請サービス                                                                            |                                                                                                   |     |     | IÎ  |
| 2010-2011 W                                                                           |                                                                                                   |     |     |     |
| 手続き名:                                                                                 |                                                                                                   |     |     |     |
| 子猫がほしい方申請フォーム(犬と猫との出会                                                                 | らいの場)                                                                                             |     |     |     |
|                                                                                       |                                                                                                   |     |     |     |
| の申込画面への URL をお届けします。                                                                  |                                                                                                   |     |     |     |
| 10                                                                                    |                                                                                                   |     |     |     |
| https://s-kantan.jp/pref-chiba-u/offer/comple                                         | teSendMail_gotoOffer.action?completeSendMailForm.templateSeq=11753#=0&t=1669257732124&user=aigo2% |     |     |     |
| 40pref.chiba.lg.jp&id=304e29778fefc85931024                                           | 7660aecd2e4                                                                                       |     |     |     |
|                                                                                       |                                                                                                   |     |     |     |
|                                                                                       |                                                                                                   |     |     |     |
| 上記の URL にアクセスして申込を行ってくださ                                                              |                                                                                                   |     |     |     |
|                                                                                       |                                                                                                   |     |     |     |
| 向い合わせ先                                                                                |                                                                                                   |     |     | *   |

申請フォームが開きます。必須項目を全て入力してください。

| 【5ば電子申請サービス】手続き申込 × +                                                                                                    |   | Ň  | / · | -     |                            | < |
|----------------------------------------------------------------------------------------------------|---|----|-----|-------|----------------------------|---|
| ← → C 🔒 s-kantan.jp/pref-chiba-u/offer/completeSendMail_gotoOffer.action?completeSendMailForm.templateSeq=11753#=0&t=1669257732124&user=aigo2&. | ß | \$ | S   | * [   | 1 😩                        | : |
| 申込                                                                                                    |   |    |     |       |                            |   |
| 選択中の手続き名:子猫がほしい方申請フォーム(犬と猫との出会いの場)<br>問合せ先 +開く                                                                                                  |   |    |     |       | <b>値</b><br>計時間を<br>延長する   |   |
|                                                                                                    |   | į  |     |       | 配色を<br>変更する<br>AA<br>文字サイズ |   |
| 中間者の氏名または、法人名を入力してくたさい。                                                                                                    |   |    | 6   |       | ?<br>ヘルプ                   |   |
| () 法人名:                                                                                                    |   |    |     |       | ГЦ<br>FAQ                  |   |
| 氏名(フリカナ)     必須       氏     名                                                                                                    |   |    |     |       | Λ ±Λ<br>√ ∓Λ               |   |
| ■                                                                                                    |   |    | 臣 ( | 1)) © | 13:50                      |   |

最後まで入力できたら「確認へ進む」ボタンをクリックします。

| <ul> <li>③ 【ちば電子申請サービス】手焼き申込 × +</li> <li>← → C ■ s-kantan.jp/pref-chiba-u/offer/completeSendMail_gotoOffer.action?completeSendMailForm.templateSeq=11753#=0&amp;t=1669257732124&amp;user=aigo2%.</li> </ul>                                                  | . 12 | ☆  | ~<br>5 | *            | o<br>1 1                   | ×<br>:   |
|----------------------------------------------------------------------------------------------------|------|----|--------|--------------|----------------------------|----------|
|                                                                                                    |      |    |        |              |                            |          |
|                                                                                                    |      |    |        |              |                            |          |
| 運択解除                                                                                                    |      |    |        |              | <b>(</b> )<br>操作時間<br>延長する | <b>Е</b> |
| 確認へ進む                                                                                                    |      |    |        |              | 記色を     変更する               | 5        |
| 入力中のデータを一時保存・読み込み<br>【申込データー時保存、再読込み時の注意事項】<br>・添付ファイルは一時保存されません。再読込み後は、必要に応じて、ファイルを添付し直してください。<br>・パソコンに一時保存した申込データはパソコンで閲覧・加筆・修正することはできません。<br>・システムに読込む場合は一時保存した手続きの画面でしか読込めませんので、ご注意ください<br>・入力中の申込データをパソコンに一時保存しますので、保存した申込データの取扱いは、申請者の責任において管理をお願いします。 |      | ſ  |        |              | AA<br>文字サイ<br>を変更す<br>へルプ  | ズる       |
| <ul> <li>「入力中のデータを保存する」では申込みの手続きが完了しておりませんのでご注意ください。</li> <li>※入力中の申込データをパソコンに一時保存します。</li> <li>※一時保存した申込データを再度読み込みます。</li> <li>▲ 入力中のデータを保存する</li> <li>▲ 保存データの読み込み</li> </ul>                                                                               |      | 20 | 8      |              | 다<br>FAQ                   |          |
|                                                                                                    |      |    |        | <u>م»)</u> ( | ✓ 下へ 3 13:5                | 50       |

#### 入力した内容を確認し間違いがなければ「申込む」をクリックします。

| <ul> <li>З 【5ば電子申請サービス】手続き申込 × +</li> </ul>           |                                                                                                    | $\sim$ | -   | ٥                        | ×      |
|-------------------------------------------------------|----------------------------------------------------------------------------------------------------|--------|-----|--------------------------|--------|
| ← → C 🔒 s-kantan.jp/pref-chiba-u/offer/offer_initDisp | lay.action.jsessionid=2BD6C42AEB88DD82D798A6CFEB482E57.d1diwap47                                                                               | S      | *   |                          | :      |
| 红大柄于附近                                                | 13.01                                                                                                    |        |     |                          | 1      |
| 動物愛護法                                                 | はい                                                                                                    |        |     |                          |        |
| 千葉県動愛条例                                               | はい                                                                                                    |        |     | Ō                        |        |
|                                                       |                                                                                                    |        | Ż   | 操作時間<br>延長する             | を<br>る |
| 面会場所                                                  | あげたい方の自宅                                                                                                    |        |     | æ                        |        |
| 現在の飼育頭数                                               | 犬猫あわせて10頭未満                                                                                                    |        |     | 配色を<br>変更する              | 3      |
| 責任と義務                                                 | はい                                                                                                    |        |     | A                        |        |
| <                                                     | 入力へ戻る 申込む >                                                                                                    |        |     | 文字サイ<br>を変更す<br>?<br>ヘルプ | ズ<br>る |
|                                                       | 【各手続きの内容に関するお問い合わせ先】<br>証明書の発行や試験の申込等、手続き内容に関するお問い合わせは、<br>各手続きの担当課に直接お問い合わせください。<br>(担当課連絡先は、各手続きの申込ページ上部の<br>「問合わせ先+開く」ボタンをクリックすることで表示されます。) |        |     |                          | 5      |
| fonts.qstatic.comを持機していま                              | <重要>手続き内容に関するお問い合わせにはご対応できません。                                                                                                    |        |     |                          |        |
| ● 🥵 🧑 【ちば電子申請サービス】… 🔤 ステップ記録ツール - 記…                  |                                                                                                    | E.     | ()) | 33:                      | 55     |

### 申込完了すると「整理番号」「パスワード」が表示されます。

| <ul> <li>C は3電子4期サービス14年83年2 × +</li> <li>C ● s-kantanjø/pref-chiba-u/offer/confirmOffer_complete.action</li> <li>F 秋き選択をする</li> <li>ビ × -ルアドレスの確認</li> <li>         中込みをする         <ul> <li>F 秋き選択をする</li> <li>ビ × -ルアドレスの確認</li> <li></li></ul></li></ul> |                         | Ê                              | ☆ s                         | *         | п 😩 |                |                                                                                                    |    |
|----------------------------------------------------------------------------------------------------|-------------------------|--------------------------------|-----------------------------|-----------|-----|----------------|----------------------------------------------------------------------------------------------------|----|
| Q                                                                                                    | 手続き選択をする                | メールアドレスの確認                     | 🖉 内容を入力する                   | 💜 申し込みをする |     |                | Į.                                                                                                    |    |
| 申                                                                                                    | 入完了                     |                                |                             |           |     |                | <ul> <li>・</li> <li>・</li></ul> | ドる |
| 子猫がほ                                                                                                    | _い方申請フォーム( <del>ノ</del> | こと猫との出会いの場)の手続き                | の申込を受付しました。                 |           | -   | 4              | 記色を変更す                                                                                                    |    |
|                                                                                                    | ሻ                       | 記の整理番号 とパスワード を言               | 記載したメールを送信しました。             |           |     |                |                                                                                                    | e  |
|                                                                                                    | ×-                      | -ルアドレスが誤っていたり、フ<br>メールが届かない可   | イルタ等を設定されている場合<br>能性がございます。 | ×         |     |                | を変更す<br>(?)<br>ヘルフ                                                                                                    | 1  |
| 整理番                                                                                                    | 7                       | 604256                         |                             |           |     |                | D                                                                                                    |    |
| パスワ・                                                                                                    | - <b>k</b>              | vuBaS                          |                             |           |     |                | FAQ                                                                                                    |    |
| 整理番号特にパス                                                                                                    | とパスワードは、<br>ワードは他人に知ら   | 今後申込状況を確認する際(<br>られないように保管してくた | こ必要となる大切な番号です<br>ざさい。       | t.        |     |                | ∧ ⊥ <sup>0</sup>                                                                                                    |    |
| ◎ 【ちば電子申請サービス】                                                                                                    | 🛄 ステップ記録ツール - 記         |                                |                             |           | ę   | コ <b>(</b> 3)) | (3) 13:                                                                                                    | 5  |

「整理番号」と「パスワード」はメールでも送られてきますので保管しておいてください。

| ⊟ 5 0 ↑ ¥ ÷                                                                                | 日 5 0 ↑ ↓ = 【5Ji電子申請サービスJ申込完了通知メール - メッセージ (テキスト形式)                                                            |                      |                                         |       |  |  |   |  |  |  |  |  |
|--------------------------------------------------------------------------------------------|----------------------------------------------------------------------------------------------------|----------------------|-----------------------------------------|-------|--|--|---|--|--|--|--|--|
| ファイル メッセージ Q 実行したい作業を入力してください                                                              | No. of the second second second second second second second second second second second second second second s |                      |                                         |       |  |  |   |  |  |  |  |  |
| 院無視 X □ □ □ □ □ ○ □ ○ □ ○ □ ○ □ ○ □ ○ □ ○ □                                                | <ul> <li>■ 逸走保護申請・ □ 上司に転送</li> <li>□ チーム宛て電子・・・ ✓ 完了</li> <li>□ 返信して削除</li> <li>ゾ 新規作成</li> </ul>             | ■ ルール *<br>■ アクション * | ▲ ● ● ● ● ● ● ● ● ● ● ● ● ● ● ● ● ● ● ● |       |  |  |   |  |  |  |  |  |
| 削除返信                                                                                       | クイック操作                                                                                                    | 5. 移動                | タグ 15 編                                 | Щ Х-L |  |  | ~ |  |  |  |  |  |
| 2022/11/24 (木) 13:55<br>denshi-shinsei@s-kantan-mail.bizpl:<br>[ちば電子申請サービス]申込売了通知メール<br>発売 | t.asp.lgwan.jp                                                                                                 |                      |                                         |       |  |  | ~ |  |  |  |  |  |
| ちば電子申請サービス                                                                                 |                                                                                                    |                      |                                         |       |  |  | * |  |  |  |  |  |
| 手続き名:                                                                                      |                                                                                                    |                      |                                         |       |  |  |   |  |  |  |  |  |
| 子猫がほしい方申請フォーム(犬と猫との出会                                                                      | いの場)                                                                                                    |                      |                                         |       |  |  |   |  |  |  |  |  |
| の申込を受付けました。                                                                                |                                                                                                    |                      |                                         |       |  |  |   |  |  |  |  |  |
|                                                                                            |                                                                                                    |                      | ( <del>4</del> 2)                       |       |  |  |   |  |  |  |  |  |
| 整理番号:604256                                                                                |                                                                                                    |                      |                                         |       |  |  |   |  |  |  |  |  |
| バスワード:vuBaS                                                                                |                                                                                                    |                      |                                         |       |  |  |   |  |  |  |  |  |
| 上記の整理番号とバスワードを必ず控えてくださ<br>申込内容照会の際に必要となります。                                                | 170                                                                                                    |                      |                                         |       |  |  |   |  |  |  |  |  |

#### 【備考①】申込受理した際はセンターから下記のメールが届きます。

| 850 t                                   | ÷ -                                                   | お中                          | し込みを受け付け | ました - メッセージ | (テキスト形式)   |             |           |     |  | Ø |   |
|-----------------------------------------|-------------------------------------------------------|-----------------------------|----------|-------------|------------|-------------|-----------|-----|--|---|---|
| ファイル メッセージ                              | ♀ 実行したい作業を入力してください                                    |                             |          |             |            |             |           |     |  |   |   |
| 險無視 🗙                                   |                                                       | ● 逸走保護申請・・・・□3 上司に転送        | 3        | ロルール・       | ۵          |             | る。の意味     | Q   |  |   |   |
| 診迷惑メール - 削除                             | 返信 全員に 転送 1000-000-                                   | □ デーム発し電子 ・ アンゴ<br>□ 返信して削除 | ₩ 移動     | E-19597.    | 未読にする分     | 類 フラグの 設定 - | ■訳 ◎ 2000 | ズーム |  |   |   |
| 削除                                      | 返價                                                    | ウイック操作                      | 6        | 移動          | 9 <i>1</i> | 5           | 辐集        | ズーム |  |   | ~ |
| 2022/11/24<br>denshi-sl<br>お申し込みを<br>宛先 | + (木) 13:59<br>hinsei@s-kantan-mail.bizpla<br>受け付けました | at.asp.lgwan.jp             |          |             |            |             |           |     |  |   | ~ |
|                                         |                                                       |                             |          |             |            |             |           |     |  |   |   |
| ちば電子申請サーも                               | ビス                                                    |                             |          |             |            |             |           |     |  |   | Ê |
| atoma to a                              |                                                       |                             |          |             |            |             |           |     |  |   | н |
| 于続き名・                                   |                                                       |                             |          |             |            |             |           |     |  |   | н |
| 子猫がほしい方■                                | 申請フォーム(犬と猫との出会                                        | いの場)                        |          |             |            |             |           |     |  |   | н |
|                                         |                                                       |                             |          |             |            |             |           |     |  |   | н |
| 登理番号·604250                             |                                                       |                             |          |             |            |             | Ť         |     |  |   | н |
|                                         |                                                       |                             |          |             |            |             | علور      |     |  |   | н |
| 御提出いただいた日                               | 申込を受け付けました。                                           |                             |          |             |            |             |           |     |  |   | н |
|                                         |                                                       |                             |          |             |            |             |           |     |  |   | н |
| 問い合わせ先                                  |                                                       |                             |          |             |            |             |           |     |  |   |   |
| 千葉県動物愛護セン                               | /ター保護指導課                                              |                             |          |             |            |             |           |     |  |   |   |
| 電話:0476-93-57                           | 11                                                    |                             |          |             |            |             |           |     |  |   |   |
| FAX:なし                                  |                                                       |                             |          |             |            |             |           |     |  |   |   |
| メール:なし                                  |                                                       |                             |          |             |            |             |           |     |  |   | * |

#### 【備考②】希望する動物が重複した際はセンターから下記のメールが届きます。

| 日 5 (5 ↑ ↓ = 希望動物の重要が発生しました(犬と騙との出会しの場) - メッセージ(デキスト形式)                                                                                                    |                      |                 |       |                                         |                              |                     |  |  |   |  |  |
|----------------------------------------------------------------------------------------------------|----------------------|-----------------|-------|-----------------------------------------|------------------------------|---------------------|--|--|---|--|--|
| ファイル メッセージ                                                                                                    | ♀ 実行したい作業を入力してくたさい   |                 |       |                                         |                              |                     |  |  |   |  |  |
| <b>險無視 🗙</b>                                                                                                    |                      |                 | 1=7   | • • • · · · · · · · · · · · · · · · · · | ં 🚱 📗 🏲 જે                   | ●検索 Q               |  |  |   |  |  |
| 北惑メール -      削除                                                                                                    | 返信 全員に 転送 配その他・      | 🔓 返信して削除 🍼 新規作成 | ▼ 70] | ■ 移動<br>〒 7953                          | ** 未読にする 分類 フラグの 翻訳 ** 設定 ** | □ 関連*<br>↓ 選択 * ズーム |  |  |   |  |  |
| 削除                                                                                                    | 运信                   | クイック操作          | F.    | ち 参勤                                    | 90 IS                        | 編集 ズーム              |  |  | ^ |  |  |
| 2022/11/24 (木) 13:59         千葉県動物愛護センター (犬と猫との出会いの場)         病先                                                                                                    |                      |                 |       |                                         |                              |                     |  |  |   |  |  |
| сc                                                                                                    |                      |                 |       |                                         |                              |                     |  |  | ^ |  |  |
| ○○様 (飼養希望者)<br>千葉県動物愛護センターです。<br>先著順の為、ご希望されている動物が他の方と重複しました。<br>○○様の順番は○○番目です。<br>このまま「順番待ち」または「キャンセル」を受け付けますので倒一報ください。<br>なお、前者で譲渡決定してしまい、ご希望に添えない場合もありますので、ご承知お<br>きください。 |                      |                 |       |                                         |                              |                     |  |  |   |  |  |
| 【順番待ちの目安】                                                                                                    | 】<br>まのナレ約します/ の再来で表 | ムの口味を調査してもない素点。 |       |                                         |                              |                     |  |  |   |  |  |
| した<br>ります。                                                                                                    | 自の力と問い主さんの阿治で風       | 云の口時で調査してもらい風云。 | _ /d- |                                         |                              |                     |  |  |   |  |  |
| ②不成立だった場合、次の希望者へ順番が回ってきます。それまでお侍ちいただくこ                                                                                                    |                      |                 |       |                                         |                              |                     |  |  |   |  |  |
| とになります。平均すると約1週間お時間をいただくことになります。                                                                                                    |                      |                 |       |                                         |                              |                     |  |  |   |  |  |
| *****                                                                                                    | ******               |                 |       |                                         |                              |                     |  |  | - |  |  |

【備考③】譲渡希望者から面会許可が得られましたら、両者へ連絡先を記載したメールをお送りします。

| 8501                           | 4 - =                                                   | ID【意〇〇】 面会の調                                               | 整算をしてください(     | 犬と猫との出会いの場 | ) - メッセージ (デキ      | キスト形式)                       |                       |    | 1        | 8 - | ×                                                                                                    |
|--------------------------------|---------------------------------------------------------|------------------------------------------------------------|----------------|------------|--------------------|------------------------------|-----------------------|----|----------|-----|----------------------------------------------------------------------------------------------------|
| ファイル メッセージ                     | ♀ 実行したい作業を入力してください                                      |                                                            |                |            |                    |                              |                       |    |          |     |                                                                                                    |
| ি 無視<br>参 迷惑メール・ 削除            | ○ ○ ○ □ 会議<br>返信 全員に 転送 ■ その他・                          | ♀ 返信して削除 🍼 新規作成                                            | ✔ 完了           | - 181      | ロルール *<br>ビアクション * | <ul> <li>注意にする 分類</li> </ul> | ▶ 3550 翻訳<br>17550 翻訳 |    | О<br>д-д |     |                                                                                                    |
| 削除                             | 返信                                                      | ウイック操作                                                     |                | 5          | 移動                 | 均均                           | 5 B                   | 氟焦 | ズーム      |     | ^                                                                                                    |
| 2023/01/25<br>千葉県動料<br>ID【鎌〇〇】 | ; (水) 14:00<br>勿愛護センター(犬と猫との出会い<br>面会の調整等をしてください(犬と猫との出 | の場) <inuneko-meeting@pre<br>会いの場)</inuneko-meeting@pre<br> | f.chiba.lg.jp> |            |                    |                              |                       |    |          |     | ^                                                                                                    |
| ◆◆様(譲渡希望者<br>○○様(飼養希望者         | š)<br>š)                                                |                                                            |                |            |                    |                              |                       |    |          |     | *                                                                                                    |
| 千葉県動物愛護セン                      | ノターです。                                                  |                                                            |                |            |                    |                              |                       |    |          |     |                                                                                                    |
| ◆◆様(譲渡希望者                      | 皆) から面会の許可を得られま                                         | したので、両者で『面会の日程・ネ                                           | 튱              |            |                    |                              |                       |    |          |     |                                                                                                    |
| 所・時間』等の調惠                      | <b>をしてください。連絡先は下</b>                                    | 记に記載してあります。                                                |                |            |                    |                              |                       |    |          |     |                                                                                                    |
| ◆◆様(譲渡希望者 ····@··· ○○様(嗣表希望者)  | 音)のアドレス<br>・・・・・・・・・・・・・・・・・・・・・・・・・・・・・・・・・・・・         |                                                            |                |            |                    |                              |                       | Ι  |          |     | and the second second sec |
| · · · · @ · · ·                | a a a serie a                                           |                                                            |                |            |                    |                              |                       |    |          |     |                                                                                                    |
| 【連絡事項】<br>①面会場所は必ずし<br>てください。  | しも申請した場所でなくても可能                                         | 能です。変更する際は両者で相談                                            | ~              |            |                    |                              |                       |    |          |     |                                                                                                    |
| ②公共施設等(セン                      | /ター含む)で面会をする場合(                                         | は了承を得てから実施してくださ                                            |                |            |                    |                              |                       |    |          |     | *                                                                                                    |